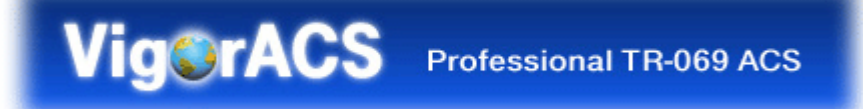

# *Quick Start Guide V1.2*

2008/08/08

## **Table of Contents**

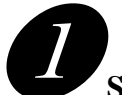

| Software Installation | 3 |
|-----------------------|---|
|-----------------------|---|

| 1.1 Platform for Windows 2000 or XP                                                                                                    | 3  |
|----------------------------------------------------------------------------------------------------|----|
| 1.1.1 Installation for Java                                                                                                    | 3  |
| 1.1.2 Installation for MvSOL                                                                                                    | 8  |
| 1.1.3 Installation for VigorACS                                                                                                    | 11 |
| The Instantion for Highlieb minimum and the second second se |    |
| 1.2 Platform for Unix                                                                                                    | 17 |

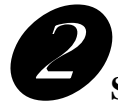

| Starting VigorACS                   | 20 |
|-------------------------------------|----|
| 2.1 Overview                        | 20 |
| 2.2 Platform for Windows 2000 or XP | 20 |
| 2.2.1 Start MySQL Database          | 20 |
| 2.2.2 Start VigorACS                | 20 |
| 2.2.3 Change Bind IP of VigorACS    | 21 |
| 2.3 Platform for Solaris or Linux   | 22 |
| 2.3.1 Start/Shutdown MySQL Database | 22 |
| 2.3.2 Start/Shutdown VigorACS       | 23 |
| 2.3.3 Edit VigorACS IP              | 23 |
|                                     |    |

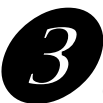

| Configuration on CPE Device                  | 26 |
|----------------------------------------------|----|
| 3.1 Set ACS URL on CPE                       | 26 |
| 3.2 Invoke Remote Management for CPE         | 27 |
| 3.3 Enable WAN Connection on CPE             |    |
| 3.4 Set Authority for CPE on ACS             |    |
| 3.5 Set Username and Password for CPE on ACS |    |
|                                              |    |

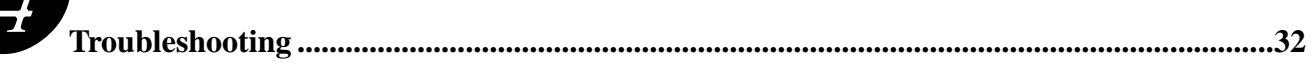

### Version History

| Version Number | Version Date  | Version Editor | Changes                                                                                       |
|----------------|---------------|----------------|-----------------------------------------------------------------------------------------------|
| 1.0            | November 2007 | Carrie Ni      | Version 1.0                                                                                   |
| 1.1            | April 2008    | Carrie Ni      | Global firmware<br>upgrade modified<br>Auto configuration and<br>dynamic service<br>provision |
| 1.2            | August 2008   | Boham Liu      | UI description<br>modified<br>Interface screenshots<br>recaptured                             |

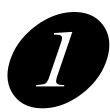

# Software Installation

Please follow the procedure listed below to install VigorACS . The installation for different platforms might be different.

#### 1.1 Platform for Windows 2000 or XP

There are three programs needed to be installed for operating VigorACS.

#### 1.1.1 Installation for Java

1. Locate ACS\Software\jdk-1\_5\_0\_07-windows-i586-p.exe from CD and double click on it to execute the installation.

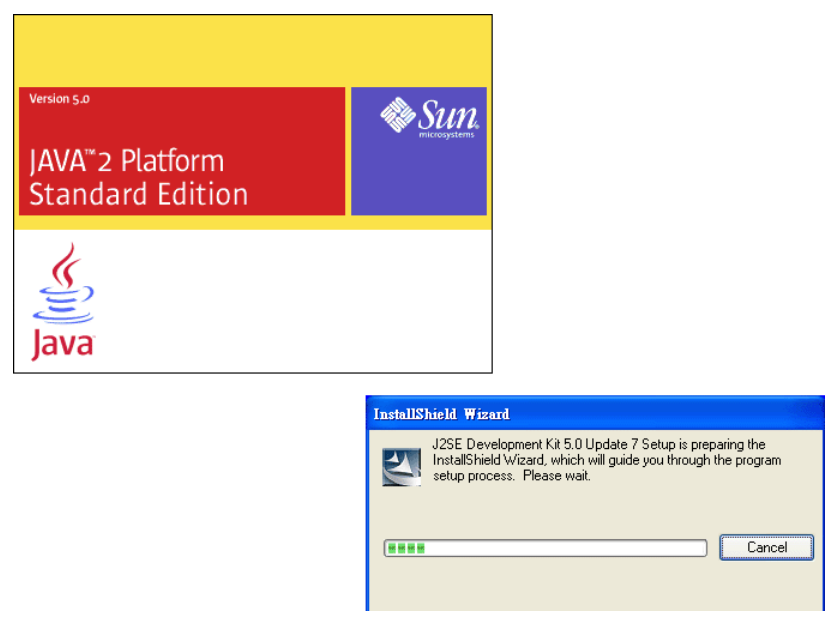

2. A license agreement dialog box will appear. Choose "I accept the ..." and click Next.

| 🙀 J2SE Development Kit 5.0 Update 7 - License 🛛 🗙                                                                                                    |
|----------------------------------------------------------------------------------------------------|
| License Agreement Please read the following license agreement carefully.                                                                                                    |
| Sun Microsystems, Inc. Binary Code License Agreement<br>for the JAVA 2 PLATFORM STANDARD EDITION DEVELOPMENT KIT 5.0<br>SUN MICROSYSTEMS, INC. ("SUN") IS WILLING TO LICENSE THE SOFTWARE IDENTIFIED<br>BELOW TO YOU ONLY UPON THE CONDITION THAT YOU ACCEPT ALL OF THE TERMS<br>CONTAINED IN THIS BINARY CODE LICENSE AGREEMENT AND SUPPLEMENTAL LICENSE<br>TERMS (COLLECTIVELY "AGREEMENT"). PLEASE READ THE AGREEMENT CAREFULLY. BY<br>DOWNLOADING OR INSTALLING THIS SOFTWARE, YOU ACCEPT THE TERMS OF THE<br>AGREEMENT. INDICATE ACCEPTANCE BY SELECTING THE "ACCEPT" BUTTON AT THE<br>BOTTOM OF THE AGREEMENT. IF YOU ARE NOT WILLING TO BE BOUND BY ALL THE TERMS,<br>SELECT THE "DECLINE" BUTTON AT THE BOTTOM OF THE AGREEMENT AND THE |
| <ul> <li>③ <u>I accept the terms in the license agreement</u></li> <li>○ I <u>d</u>o not accept the terms in the license agreement</li> <li>InstallShield</li> <li><u>N</u>ext &gt; Cancel</li> </ul>                                                                                                    |

3. In this dialog box, optional features will be listed, choose the one you need and click **Next**.

| 🛃 J2SE Development Kit 5.0 Update 7 - Custom Sett                                                                                 | ւթ 🔀                                                                                                    |
|----------------------------------------------------------------------------------------------------|----------------------------------------------------------------------------------------------------|
| <b>Custom Setup</b><br>Select the program features you want installed.                                                            | Sun.                                                                                                    |
| Select optional features to install from the list below. You ca<br>installation by using the Add/Remove Programs utility in the G | n change your choice of features after<br>Control Panel                                                                           |
| Development Tools<br>Demos<br>Source Code<br>Public JRE                                                                           | Feature Description<br>J2SE Development Kit 5.0,<br>including private JRE 5.0. This<br>will require 264 MB on your hard<br>drive. |
| Install to:<br>C:\Program Files\Java\jdk1.5.0_07\<br>TestellChield                                                                |                                                                                                    |
| A iscalla itela                                                                                                    | Next > Cancel                                                                                                    |

4. Wait for a while to install the selected feature.

| 🔂 J2SE De              | velopment Kit 5.0 Update 7 - Progress                                                                              |
|------------------------|----------------------------------------------------------------------------------------------------|
| Installing<br>The prog | ram features you selected are being installed.                                                                     |
| 13                     | Please wait while the Install Wizard installs J2SE Development Kit 5.0<br>Update 7. This may take several minutes. |
|                        | Status:                                                                                                    |
|                        |                                                                                                    |
|                        |                                                                                                    |
|                        |                                                                                                    |
|                        |                                                                                                    |
| InstallShield –        |                                                                                                    |
|                        | < <u>B</u> ack <u>N</u> ext >                                                                                      |

5. When this dialog box appears, please click **Next**.

| 🛃 J2SE Runtime Environment 5.0 Update 7 - Custo                                                                | m Setup 🛛 🔀                                                                                                    |
|----------------------------------------------------------------------------------------------------|----------------------------------------------------------------------------------------------------|
| <b>Custom Setup</b><br>Select the program features you want installed.                                         | SULL<br>Interpretere                                                                                                    |
| The J2SE Runtime Environment with support for European la<br>optional features to install from the list below. | anguages will be installed. Select                                                                                          |
| J2SE Runtime Environment<br>Support for Additional Languages<br>Additional Font and Media Support              | Feature Description<br>The J2SE Runtime Environment with<br>European languages. This requires<br>131 MB on your hard drive. |
| Install to:                                                                                                    |                                                                                                    |
| C:\Program Files\Java\jre1.5.0_07\<br>InstallShield                                                            | Change                                                                                                    |
|                                                                                                    | Next > Cancel                                                                                                    |

6. You have to choose the browser for configuring VigorACS later, and then click **Next**.

| 🕞 J2SE Runtime Environment 5.0 Update 7 - Browser Registration                          |        |
|-----------------------------------------------------------------------------------------|--------|
| Browser Registration<br>Select the browsers you want to register with Java(TM) Plug-In. | Sun.   |
| Microsoft Internet Explorer                                                             |        |
|                                                                                         |        |
|                                                                                         |        |
| You may change the settings later in the Java(TM) Control Panel.                        |        |
| InstallShield                                                                           |        |
| < <u>B</u> ack <u>N</u> ext >                                                           | Cancel |

7. Wait for a while to install the required features.

| 🛃 J2SE Ru              | ntime Environment 5.0 Update 7 - Progress                                                                              |
|------------------------|----------------------------------------------------------------------------------------------------|
| Installing<br>The prog | ram features you selected are being installed.                                                                         |
| 13                     | Please wait while the Install Wizard installs J2SE Runtime Environment 5.0<br>Update 7. This may take several minutes. |
|                        | Status:                                                                                                    |
|                        |                                                                                                    |
|                        |                                                                                                    |
|                        |                                                                                                    |
|                        |                                                                                                    |
|                        |                                                                                                    |
| InstallShield –        |                                                                                                    |
|                        | < <u>B</u> ack <u>N</u> ext >                                                                                          |

8. Now the installation is completed. Click **Finish** to exit the installing program.

| 👹 J2SE Development Kit 5.0 Update 7 - Complete 🛛 🔀 |                                                                                                    |  |
|----------------------------------------------------|----------------------------------------------------------------------------------------------------|--|
|                                                    | Installation Completed                                                                                               |  |
|                                                    | The Install Wizard has successfully installed J25E Development<br>Kit 5.0 Update 7. Click Finish to exit the wizard. |  |
| Sun Java                                           |                                                                                                    |  |
|                                                    | < Back <b>Einish</b> Cancel                                                                                          |  |

#### 1.1.2 Installation for MySQL

Follow the steps below to install MySQL.

- 1. Locate ACS\Software\mysql-4.0.17-win\Setup.exe from CD and double click on it to execute the installation.
- 2. When the welcome screen appears, please click **Next** for next step.

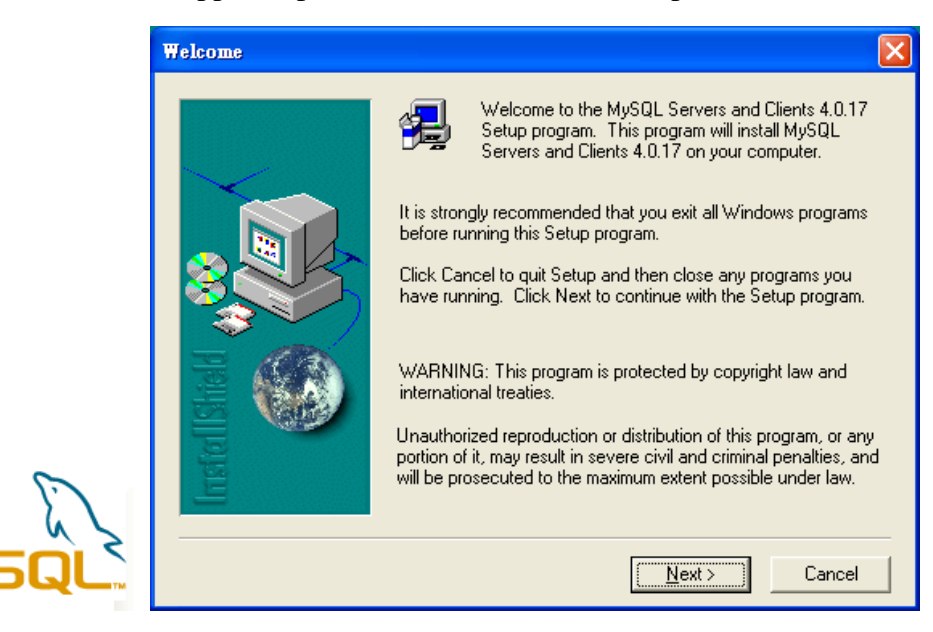

3. On this dialog box, click **Next**.

| Information  |                                                                                                    | × |
|--------------|----------------------------------------------------------------------------------------------------|---|
| Instel IShed | This is a release of MySQL 4.0.17 for Win32.<br>NOTE: If you install MySQL in a folder other than<br>C:MYSQL or you intend to start MySQL on NT.Win2000<br>as a service, you must create a file named C:MY.CNF<br>or Windows\my.ini or \winnt\my.ini with the following<br>information:<br>[mysqld]<br>basedir=E:/installation-path/<br>datadir=E:/data-path/<br>After your have installed MySQL, the installation<br>directory will contain 4 files named 'my-small.cnf,<br>my-medium.cnf, my-large.cnf, my-huge.cnf'.<br>You can use this as a starting point for your own |   |
|              | < <u>B</u> ack <u>Next</u> > Cancel                                                                                                    |   |

4. Determine the destination folder and click **Next**. The default directory used by this program is *c:\mysql*. You can modify it if you want and please make sure the name of directory should not be over 100 characters, otherwise you might encounter problem of VigorACS in installation.

| Choose Destination Location |                                                                                                    |
|-----------------------------|----------------------------------------------------------------------------------------------------|
|                             | Setup will install MySQL Servers and Clients 4.0.17 in the<br>following folder.                     |
| $\sim$                      | To install to this folder, click Next.                                                              |
|                             | To install to a different folder, click Browse and select another<br>folder.                        |
|                             | You can choose not to install MySQL Servers and Clients 4.0.17<br>by clicking Cancel to exit Setup. |
|                             | Destination Folder                                                                                  |
| Inst                        | C:\mysqlBrowse                                                                                      |
|                             | < <u>B</u> ack <u>Next&gt;</u> Cancel                                                               |

5. On this dialog box, choose the type of setup you want and click **Next**.

| Setup Type     |                   |                                                                                        |
|----------------|-------------------|----------------------------------------------------------------------------------------|
|                | Click the type o  | of Setup you prefer, then click Next.                                                  |
|                | Typical           | Program will be installed with the most common<br>options. Recommended for most users. |
|                | C <u>C</u> ompact | Program will be installed with minimum required options.                               |
| IrrstellShield | C Cystom          | You may choose the options you want to install.<br>Recommended for advanced users.     |
|                |                   | < <u>B</u> ack <u>N</u> ext > Cancel                                                   |

6. The installation program starts to install required files for MySQL to your computer. Wait for several seconds.

| 🛃 MySQL Servers and Clients 4.0.17 |          |  |
|------------------------------------|----------|--|
| MvSOL Servers and Clients 4.0.1    | 7        |  |
| najaga serrera una caenta riari    | <i>,</i> |  |
|                                    |          |  |
|                                    |          |  |
|                                    |          |  |
|                                    |          |  |
|                                    |          |  |
|                                    |          |  |
|                                    |          |  |
|                                    |          |  |
| The M/SOL Sequers                  |          |  |
| c.\mysqNbin\mysqld.ex              | 2        |  |
|                                    | 26 %     |  |
|                                    | Cancel   |  |
| ₹\$                                |          |  |
|                                    |          |  |
|                                    |          |  |
|                                    |          |  |
|                                    |          |  |
|                                    |          |  |
|                                    |          |  |
|                                    |          |  |
|                                    |          |  |
|                                    |          |  |

7. When the program finishes the installation, the following dialog box will appear. Please click Finish to finish MySQL installation.

| Setup Complete |                                                                                                    |
|----------------|----------------------------------------------------------------------------------------------------|
|                | Setup has finished installing MySQL Servers and Clients 4.0.17<br>on your computer.<br>Setup can launch the Read Me file and MySQL Servers and<br>Clients 4.0.17. Choose the options you want below. |
|                | Click Finish to complete Setup.                                                                                                    |
|                | < Back Finish                                                                                                    |

#### 1.1.3 Installation for VigorACS

It is time to install VigorACS. Follow the steps below.

1. Locate ACS\ACS\setup.exe from CD and double click on it to execute the installation.

| j <mark>∋</mark> Setup - VigorACS |                                                                               |
|-----------------------------------|-------------------------------------------------------------------------------|
|                                   | Welcome to the VigorACS Setup<br>Wizard                                       |
|                                   | This will install VigorACS on your computer.                                  |
|                                   | It is recommended that you close all other applications before<br>continuing. |
|                                   | Click Next to continue, or Cancel to exit Setup.                              |
|                                   | Next > Cancel                                                                 |

2. Select the directory that MySQL being installed (done in 1.1.2) and click **Next**.

| j <mark>3</mark> Setup - VigorACS                                                                 |            |
|---------------------------------------------------------------------------------------------------|------------|
| Select MySQL Install Path<br>Where is the MySQL install path?                                     |            |
| Please select the folder of MySQL and then click Next button. Wrong pa<br>create/update Database. | th can not |
| C:\mysql                                                                                          | Browse     |
|                                                                                                   |            |
|                                                                                                   |            |
|                                                                                                   |            |
|                                                                                                   |            |
|                                                                                                   |            |
|                                                                                                   |            |
|                                                                                                   |            |
| < <u>B</u> ack Next >                                                                             | Cancel     |

3. Select the directory that JDK being installed (done in 1.1.1) and click **Next**.

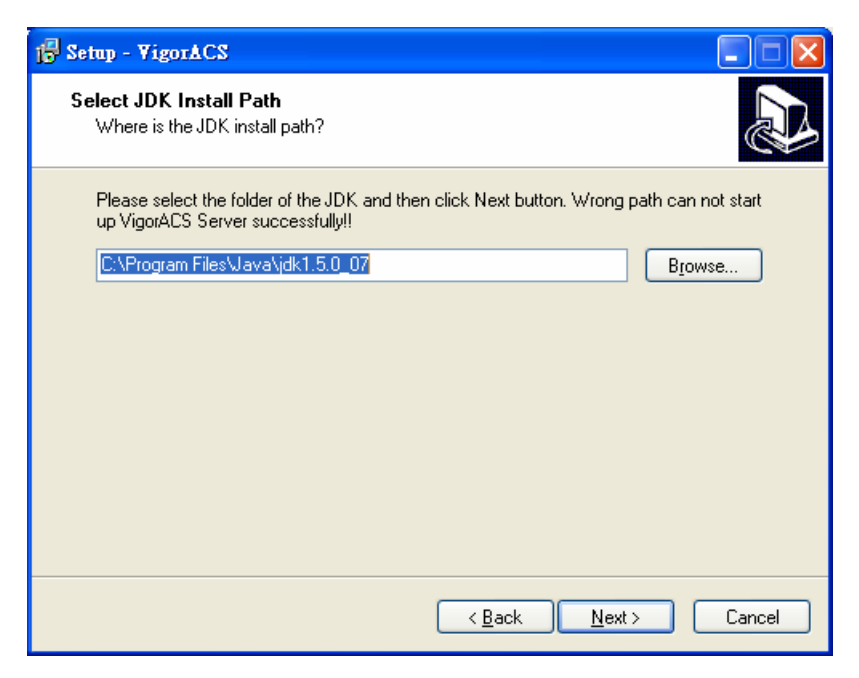

4. In this dialog box, choose **Rebuild Database** (for rebuilding the VigorACS database) or **Upgrade Database** (for upgrading the database) and click **Next**.

| 1 <sup>2</sup> Setup - VigorACS                                                                                                    |
|----------------------------------------------------------------------------------------------------|
| Database Install Type Selection                                                                                                    |
| Select the Rebuild option, setup program will recreate VigorACS Database.<br>Select the Upgrade option, setup program will update your current VigorACS Database.<br>Please select Rebuild or Upgrade Database, then click Next. |
| <ul> <li>Rebuild Database</li> <li>Upgrade Database</li> </ul>                                                                                                    |
|                                                                                                    |
|                                                                                                    |
|                                                                                                    |
| < <u>B</u> ack <u>N</u> ext> Cancel                                                                                                    |

5. In the following dialog, type the serial number of VigorACS and then click **Next**. Please contact with your dealer to obtain the number.

| 1 <sup>[2]</sup> Setup - VigorACS                                     |        |
|-----------------------------------------------------------------------|--------|
| <b>Serial Number</b><br>What is your serial number?                   |        |
| Please specify your serial number, then click Next.<br>Serial Number: |        |
| AF9FFE74FE587F14CC4B97D86B4XXXXXX                                     |        |
|                                                                       |        |
|                                                                       |        |
|                                                                       |        |
|                                                                       |        |
| <u>≺B</u> ack <u>N</u> ext>                                           | Cancel |

6. Determine the destination folder and click **Next**. The default directory is *c:\Program Files\VigorACS*. You can modify it if you want and please make sure the name of directory should not be over 100 characters, otherwise you might encounter problem of VigorACS in installation.

| 🖥 Setup - VigorACS                                                                     |
|----------------------------------------------------------------------------------------|
| Select Destination Location<br>Where should VigorACS be installed?                     |
| Setup will install VigorACS into the following folder.                                 |
| To continue, click Next. If you would like to select a different folder, click Browse. |
| C:\Program FilesWigorACS Browse                                                        |
|                                                                                        |
|                                                                                        |
|                                                                                        |
|                                                                                        |
| At least 77.2 MB of free disk space is required.                                       |
| < <u>B</u> ack <u>N</u> ext > Cancel                                                   |

7. Determine the program name of VigorACS for you to start up. Then click **Next**.

| j Setup - VigorACS                                                                     |
|----------------------------------------------------------------------------------------|
| Select Start Menu Folder<br>Where should Setup place the program's shortcuts?          |
| Setup will create the program's shortcuts in the following Start Menu folder.          |
| To continue, click Next. If you would like to select a different folder, click Browse. |
| VigorACS Browse                                                                        |
|                                                                                        |
|                                                                                        |
|                                                                                        |
|                                                                                        |
|                                                                                        |
|                                                                                        |
| < <u>B</u> ack <u>N</u> ext > Cancel                                                   |

8. In this dialog, check the box of "Create a desktop icon" for your necessity. Click Next.

| 15 Setup - VigorACS                                                                                                    |
|----------------------------------------------------------------------------------------------------|
| Select Additional Tasks<br>Which additional tasks should be performed?                                                                                     |
| Select the additional tasks you would like Setup to perform while installing VigorACS,<br>then click Next.<br>Additional icons:<br>☑ Create a gesktop icon |
| < <u>B</u> ack <u>N</u> ext > Cancel                                                                                                    |

9. Now, the program is ready to install necessary features and files to your computer. Please click **Install** to start.

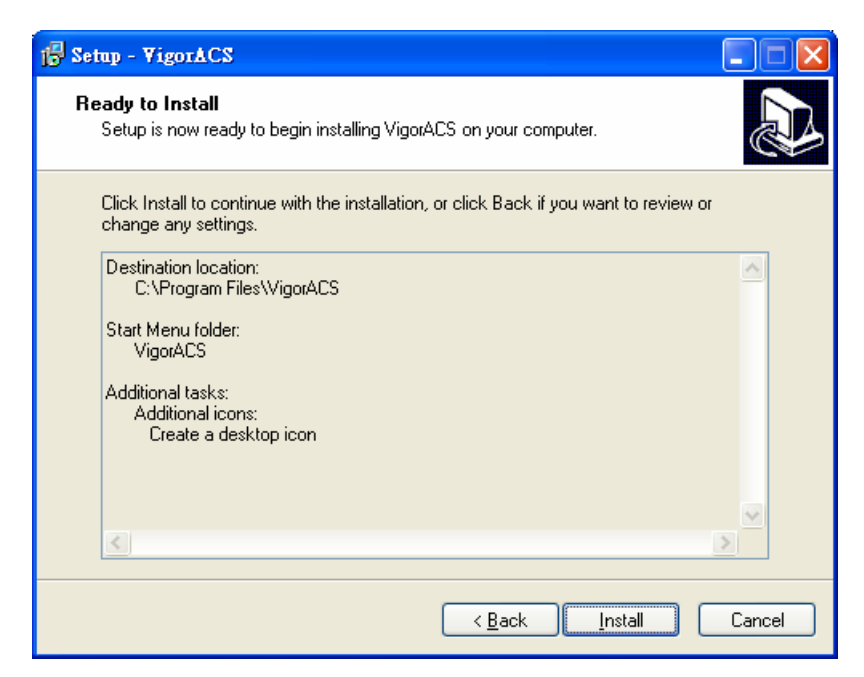

10. Please wait for a while to complete the installation.

| j∯ Setup - ¥igorACS                                                       |        |
|---------------------------------------------------------------------------|--------|
| Installing<br>Please wait while Setup installs VigorACS on your computer. |        |
| Extracting files<br>C:\Program Files\VigorACS\client\jbossall-client.jar  |        |
|                                                                           |        |
|                                                                           |        |
|                                                                           |        |
|                                                                           |        |
|                                                                           |        |
|                                                                           |        |
|                                                                           |        |
| (                                                                         | Cancel |

11. While installing, the following screen will appear to show that MySQL has been activated. Please wait for next dialog appearing.

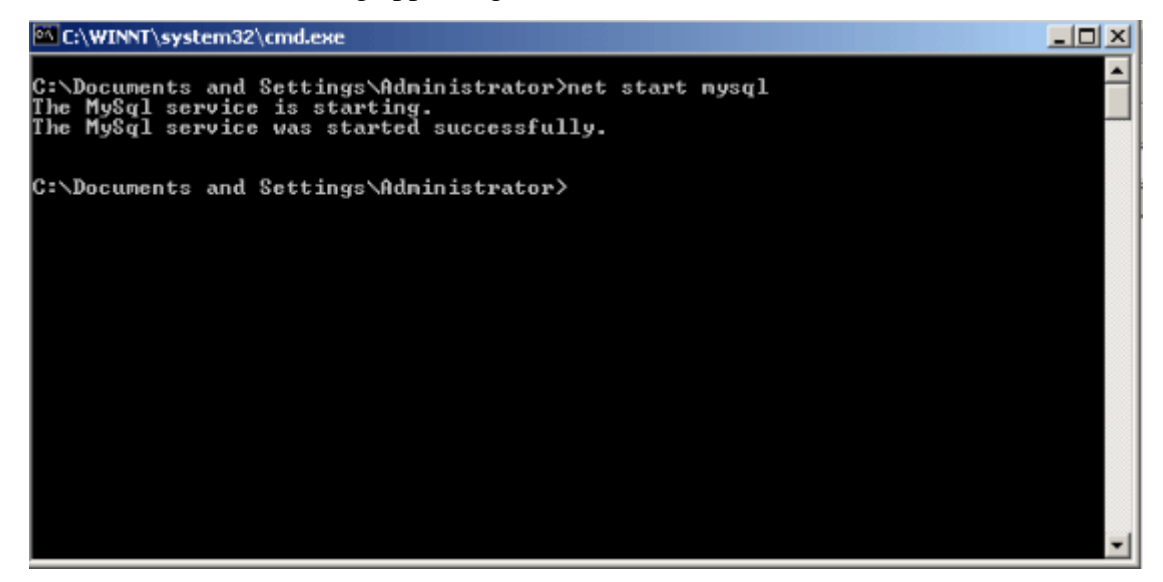

12. Now the program has completed the installation of VigorACS. Click Finish to exit it.

| 🕞 Setup - VigorACS |                                                                                                    |
|--------------------|----------------------------------------------------------------------------------------------------|
|                    | Completing the VigorACS Setup<br>Wizard                                                                                       |
|                    | Setup has finished installing VigorACS on your computer. The<br>application may be launched by selecting the installed icons. |
|                    | Click Finish to exit Setup.                                                                                                   |
|                    |                                                                                                    |
| 57                 |                                                                                                    |
|                    |                                                                                                    |
|                    |                                                                                                    |
|                    | Einish                                                                                                    |

#### 1.2 Platform for Unix

Follow the steps below.

- 1. Login Linux or Solaris with root or the root privilege.
- Locate VigorACS\_Unix\_Like\_xxxxxx\_xxxx.tar.gz from CD and copy it to your hard disk.
- 3. Decompress the setup packages

```
gzip -cd VigorACS_Unix_Like_xxxxxx_xxxx.tar.gz |tar xvf -
```

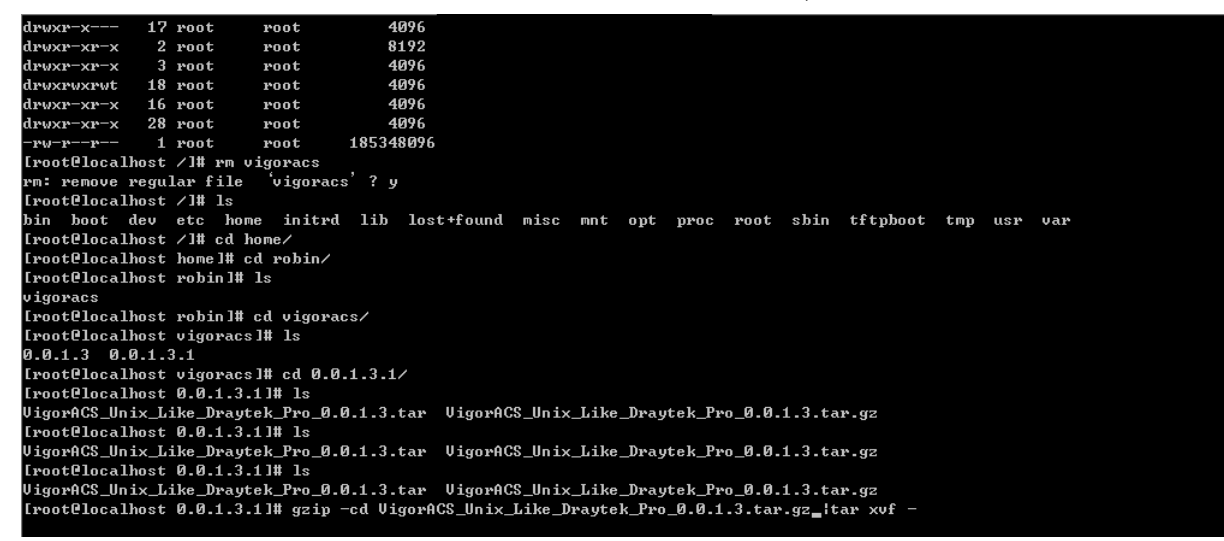

4. Change the permissions mode of **install.sh** and **uninstall.sh**.

chmod 755 ./install.sh

chmod 755 ./uninstall.sh

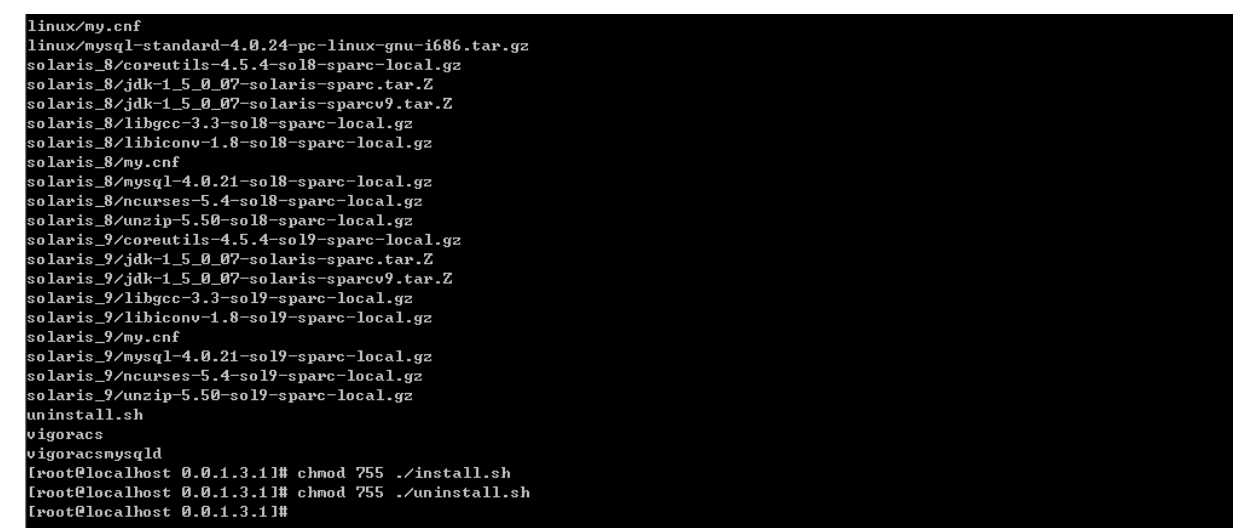

5. Please make sure you have /usr/bin/sh first. If not, please do:

ln -s /bin/sh /usr/bin/sh

6. Execute the installation by entering the following.

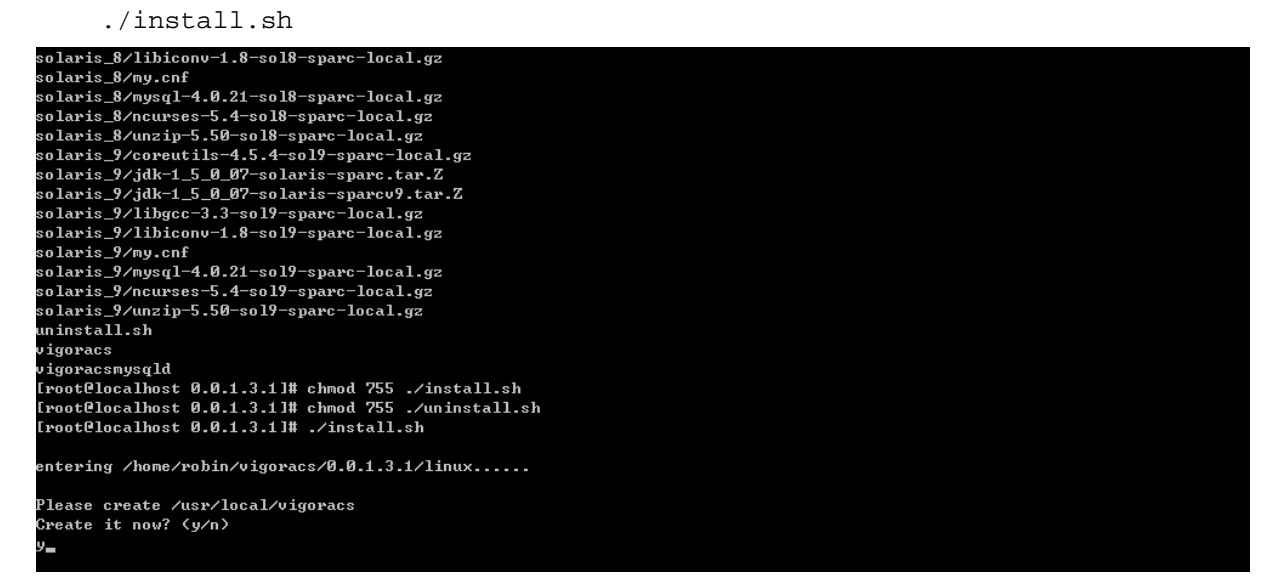

- 7. Click **y** to create *vigoracs* folder for storing necessary files.
- 8. Next, please select the item number which you want to execute. Be aware that VigorACS supports both Solaris and Linux OS. The program will detect the system you have in your computer.

#### For Solaris System

```
1. Install library: libgcc coreutils libiconv ncurses install (required
by MySQL installation)
2. Install mysql
3. Install java
4. Install VigorACS (It will build one mysql database: snmpdb)
5. Upgrade VigorACS (It will upgrade snmpdb database)
6. Exit
input select num:
For Linux System
1. Install mysql
2. Install java
3. Install VigorACS (It will build one mysql database: snmpdb)
4. Upgrade VigorACS (It will build one mysql database: snmpdb)
4. Upgrade VigorACS (It will upgrade snmpdb database)
5. Exit
input select num :
```

*Note:* For Linux OS owns the library that required by MySQL installation, so the item of "Install library" is not shown on the screen.

- 9. If your computer has installed MySQL or java previously, just skip the installation. Otherwise, install all the required applications (MySQL, Java and VigorACS) for your system. Option number 4 is used to upgrade VigorACS, so it is not necessary to execute for the first time of installation.
- 10. Select the item of Exit to finish the installation.

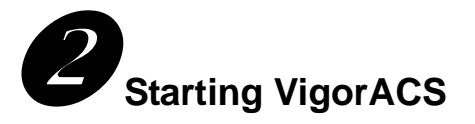

#### 2.1 Overview

The procedures of starting up VigorACS:

- Start MySQL Database
- Start VigorACS
- Change Bind IP of VigorACS if necessary

Configuration of VigorACS is different, depending on the operation system you use. Please follow the steps listed below for each platform.

#### 2.2 For Windows 2000 or XP

#### 2.2.1 Start MySQL Database

After installing VigorACS, installing program will register MySQL as Windows Service. MySQL will startup automatically after installing VigorACS or rebooting. Normally, you don't need to worry about this step on Windows. But, if you find any problem on VigorACS, you should check MySQL first. Please go to **Start >Setup >Control Panel >Administrative Tools >Service** to check if the MySQL Service has been activated. If not, please double click it to enable.

#### 2.2.2 Start VigorACS

#### Click **Programs-> VigorACS ->Start VigorACS** to startup VigorACS.

When starting the VigorACS at first time on Windows, the startup program will ask you input Server IP (means the WAN IP of the computer that VigorACS installed.

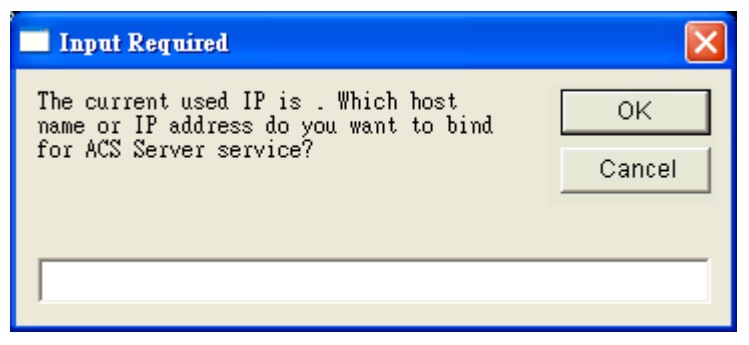

Please type the server IP and click **OK**.

When the following screen is shown, VigorACS is initiated successfully.

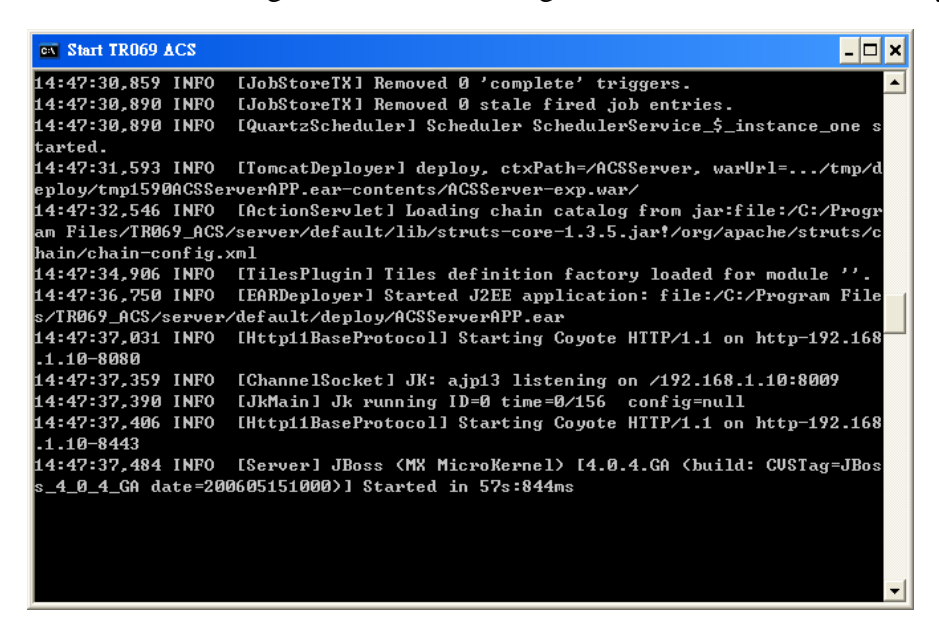

Now please click **Programs->VigorACS-> VigorACS Web Page** to start the application.

| <b>m</b> | VigorACS |   | ت ا | Change Bind IP of VigorACS |
|----------|----------|---|-----|----------------------------|
|          |          | × | •   | Rebuild Database           |
|          |          |   | •   | Shutdown VigorACS          |
|          |          |   | •   | Start VigorACS             |
|          |          |   | •   | Test Database              |
|          |          |   | 17  | Uninstall VigorACS         |
|          |          |   | •   | Upgrade Database           |
|          |          |   | ۲   | VigorACS Web Page          |
|          |          |   |     |                            |

The login page of VigorACS will be shown as the following:

| Vig@rACS              | Professional TR-069 ACS | â 🌅 📀 😃   |                                                                       |
|-----------------------|-------------------------|-----------|-----------------------------------------------------------------------|
| lome Log Help Logout  |                         |           |                                                                       |
| Login                 |                         |           |                                                                       |
| User Name<br>Password | Login                   |           |                                                                       |
|                       |                         | DysuTak C | an @ 1997 - 2009 All visible second DesuTab Entamics Natural Solution |

Please type "root" as user name and "admin123" as password. Then click Login.

#### 2.2.3 Change Bind IP of VigorACS

Once you input this IP at the first time of starting VigorACS, the system will keep it on *bindip.txt*. However, if you want to change the server bind IP, please follow the steps below:

1. Choose **Programs->VigorACS->Shutdown VigorACS** to stop VigorACS this would make sure the IP change setting take effect.

| <b>G</b> | VigorACS | • | • | Change Bind IP of VigorACS |
|----------|----------|---|---|----------------------------|
|          |          | × | • | Rebuild Database           |
|          |          |   | - | Shutdown VigorACS          |
|          |          |   | - | Start VigorACS             |
|          |          |   | • | Test Database              |
|          |          |   | թ | Uninstall VigorACS         |
|          |          |   | • | Upgrade Database           |
|          |          |   | ۲ | VigorACS Web Page          |

- 2. Select **Programs->VigorACS->Change Bind IP of VigorACS** to open the Input dialog.
- 3. Current used IP will be displayed . Please enter the IP address you would like to change and click **OK**.

| Input Required                                                               | X      |
|------------------------------------------------------------------------------|--------|
| The current used IP is 172.16.3.111.<br>Which host name or IP address do you | ОК     |
| want to bind for ACS Server service?                                         | Cancel |
|                                                                              |        |
| 172.16.3.229                                                                 |        |

4. Choose **Programs->VigorACS->Start VigorACS** to initiate VigorACS server again.

#### 2.3 For Solaris or Linux

#### 2.3.1 Start/Shutdown MySQL Database

Execute "/usr/local/vigoracs/VIGORACS/bin/Vigoracs.sh" instruction. The following menu will appear.

- 1. start mysql
- 2. shutdown mysql
- 3. start VigorACS
- 4. shutdown VigorACS
- 5. edit bind ip of VigorACS Server(please keying IP or server name)
- 6. set the MAX and MIN memory value of running java (It will valid after restarting VigorACS )
- 7. view the MAX and MIN memory value of running java

8. exit

input select num:

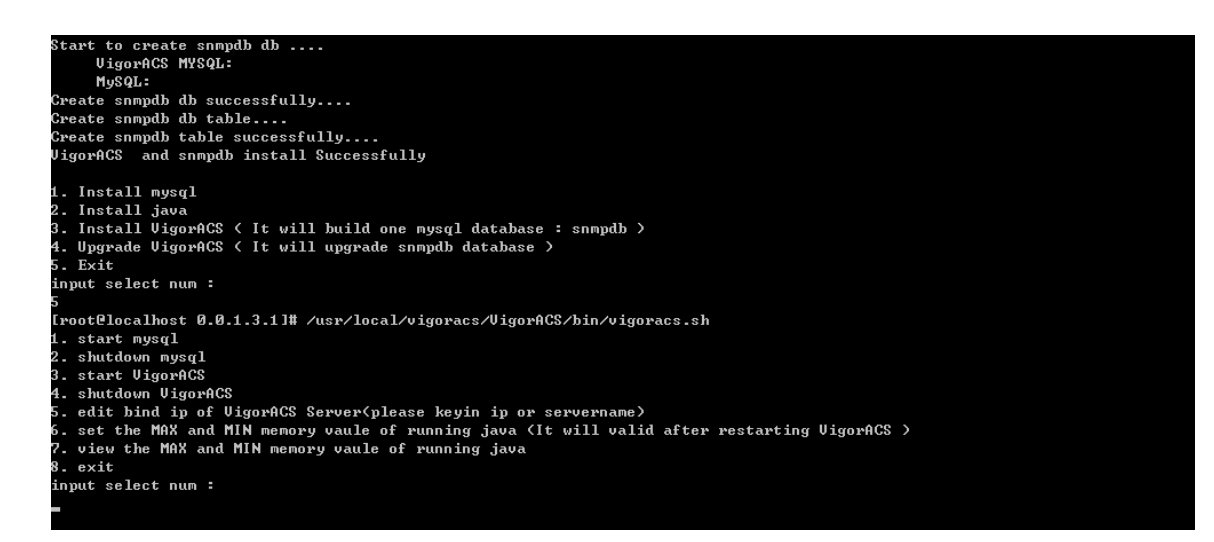

Type item number **1** to start MySQL database if necessary. Usually MySQL daemon will start automatically after installing VigorACS server.

*Note:* You can type "ps -ef/grep mysql" to view the content of MySQL. If you want to shutdown MySQL database, simply type the menu item 2 to close MySQL.

#### 2.3.2 Start/Shutdown VigorACS

For the first time of starting the VigorACS on Solaris or Linux system, the startup program will need you to input Server IP. Select item number **3** for starting VigorACS. And type the required IP address used for initiating.

| # http://d           |                        |            |                        |                     |                          |  |
|----------------------|------------------------|------------|------------------------|---------------------|--------------------------|--|
| fi                   |                        |            |                        |                     |                          |  |
|                      |                        |            |                        |                     |                          |  |
| "vigoracsserver.sh"  |                        |            |                        |                     |                          |  |
| [root@localhost bin] | l# 1s                  |            |                        |                     |                          |  |
| changeip.bat         | jboss_init_redhat.sh   | probe.sh   | set_memory.sh          | StartVigorACS.bat   | vigoracs.sh              |  |
| changeip.bat.bak     | jboss_init_suse.sh     | run.bat    | shutdown.bat           | twiddle.bat         | VigorACS.url             |  |
| classpath.sh         | memory.txt             | run.conf   | shutdown.jar           | twiddle.jar         | wstools.bat              |  |
| hs_err_pid508.log    | noip.bat               | run.jar    | shutdown.sh            | twiddle.sh          | wstools.sh               |  |
| jboss_init_hpux.sh   | probe.bat              | run.sh     | ShutdownVigorACS.bat   | vigoracsserver.sh   |                          |  |
| [root@localhost bin] | l# chmod 755 vigoracs. | sh         |                        |                     |                          |  |
| [root@localhost bin] | l# chmod 755 vigoracss | erver.sh   |                        |                     |                          |  |
| [root@localhost bin] | l# ./vigoracs.sh       |            |                        |                     |                          |  |
| 1. start mysql       |                        |            |                        |                     |                          |  |
| 2. shutdown mysql    |                        |            |                        |                     |                          |  |
| 3. start VigorACS    |                        |            |                        |                     |                          |  |
| 4. shutdown VigorACS |                        |            |                        |                     |                          |  |
| 5. edit bind ip of V | JigorACS Server(please | keyin ip   | or servername)         |                     |                          |  |
| 6. set the MAX and M | 11N memory vaule of ru | nning java | (It will valid after : | restarting VigorACS | >                        |  |
| 7. View the MHX and  | MIN memory vaule of r  | inning jav | a                      |                     |                          |  |
| 8. exit              |                        |            |                        |                     |                          |  |
| input select num :   |                        |            |                        |                     |                          |  |
| 3                    |                        |            | · / F                  |                     |                          |  |
| which ip address do  | you want to bind for   | JIGOLHC2 2 | ervice ( x.x.x.x or En | ter for bind locath | ost.localdomain_server/? |  |
| 172.17.3.132         |                        |            |                        |                     |                          |  |

The system will start VigorACS with the specified IP address.

If you ever reboot machine after installing VigorACS, please execute

/usr/local/Vigoracs/VIGORACS/bin/Vigoracs.sh again and select item number 1 to start MySQL first. Later, select item 3 to start VigorACS. Then, login Linux or Solaris with your account and password. If the user wants to operate VigorACS on the desktop of Linux/Solaris, please initiate the desktop of Linux/Solaris.

#### 2.3.3 Edit VigorACS IP

Once you input the IP address, VigorACS will keep it on *startway.txt*. However, if you want to change the server bind IP, please follow the steps below:

- 1. Execute "/usr/local/vigoracs/VIGORACS/bin/Vigoracs.sh" instruction.
- 2. Stop VigorACS by selecting item number **4** to shutdown VigorACS. Such action can make sure the new changed IP setting being effective.
- 3. Then select item number **5** to edit *startway.txt* by using *vi* editor.
- 4. When you finished the change of bind IP, please select item number **3** to start VigorACS again.
- 5. Open your browser, and enter the following URL to get into ACS login page http://{IP address of VigorACS}:8080/ACSServer/tr069servlet

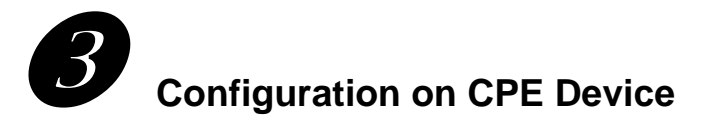

#### 3.1 Set ACS URL on CPE

To manage CPEs through VigorACS, you have to set ACS URL on CPE first and set username and password for VigorACS.

- 1. Connect to one CPE (e.g., Vigor2700 series).
- 2. Open a web browser (for example, **IE**, **Mozilla Firefox** or **Netscape**) on your computer and type **http://192.168.1.1**.
- 3. Please enter username and password on the window. If you don't know the correct username and password, please consult your dealer to get them. In this section, we take the figures displayed on Windows as examples.

| Connect to 192.1      | 68.1.1 ? 🔀           |
|-----------------------|----------------------|
|                       | GP                   |
| Login to the Router V | Veb Configurator     |
| User name:            | 2                    |
| Password:             |                      |
|                       | Remember my password |
|                       |                      |
|                       | OK Cancel            |

4. Go to **System Maintenance -> TR-069**.

System Maintenance >> TR-069 Setting

| ACS Server                 |                                                        |
|----------------------------|--------------------------------------------------------|
| URL                        | http://172.17.3.227:8080/ACSServer/services/ACSServlet |
| Username                   | acs                                                    |
| Password                   | ******                                                 |
| CPE Client                 |                                                        |
| <ul> <li>Enable</li> </ul> | Disable                                                |
| URL                        | http://172.17.3.228:8069/cwm/CRN.html                  |
| Port                       | 8069                                                   |
| Username                   | vigor                                                  |
| Password                   |                                                        |
|                            |                                                        |
| : Inform Settings          |                                                        |
| 🔘 Disable                  |                                                        |
| 0                          |                                                        |
| 🕑 Enable                   |                                                        |

• If the connected CPE needs to be authorized, please set URL as the following and type username and password for ACS server:

http://{IP address of VigorACS}:8080/ACSServer/services/ACSServlet

- If the connected CPE does not need to be authorized please set URL as the following: http://{ IP address of VigorACS}:8080/ACSServer/services/UnAuthACSServlet
- If the connected CPE needs to be authorized and the data transmission between CPE and VigorACS needs to be encrypted (SSL), please set URL as the following: https://{IP address of VigorACS}:8443/ACSServer/services/ACSServlet
- If the connected CPE does not needs to be authorized but the data transmission between CPE and VigorACS needs to be encrypted (SSL), please set URL as the following: https://{IP address of VigorACS}:8443/ACSServer/services/UnAuthACSServlet
- 5. Fill Username and Password for VigorACS Server for authorize. Please type as the following:

Username: acs

Password: password

6. For the username and password of CPE, it is not necessary for you to type them. Refer to section 3.2 for detailed information.

#### 3.2 Invoke Remote Management for CPE

You have to make sure that the CPE device you want to connect supports VigorACS features. Please consult your dealer if you have no idea of it.

- 1. Suppose WAN IP of CPE device has been setup successfully. And you can access into Internet without difficulty.
- 2. Login the device by web.
- 3. Go to System Maintenance->Management.
- 4. Check **Allow management from the Internet** to set management access control.

| Management Access Contro                                                                                                    | 1                                         | Management Port Setup                                                                                                    | O Dofa                 | lt Dorte                                                                                            |
|----------------------------------------------------------------------------------------------------|-------------------------------------------|----------------------------------------------------------------------------------------------------|------------------------|----------------------------------------------------------------------------------------------------|
| Allow management from Allow management from FTP Server HTTP Server HTTPS Server SSH Server SSH Server Disable PING from the D Access List List IP 1 2 | n the Internet<br>Internet<br>Subnet Mask | Cose Denne Ports     Telnet Port     HTTP Port     HTTPS Port     SSH Port     SSH Port     Enable SNMP Agen     Get Community     Set Community | t<br>public<br>private | (Default: 23)<br>(Default: 20)<br>(Default: 80)<br>(Default: 443)<br>(Default: 21)<br>(Default: 22) |
| 3                                                                                                    |                                           | Manager Host IP<br>Trap Community<br>Notification Host IP<br>Trap Timeout                                                                        | public<br>10           | seconds                                                                                             |

#### 3.3 Enable WAN Connection on CPE

You have to make sure the CPE device you want to connect has configured properly, and are able to access Internet.

- 1. Login the device by web.
- 2. Go to Internet Access->MPoA.
- 3. Click **Enable** for MPoA.
- 4. Click **Specify an IP address**. Type correct WAN IP address, subnet mask and gateway IP address for your CPE. Then click **OK**.

Internet Access >> MPoA (RFC1483/2684)

| MPoA (RFC1483/2684) Mode                                                                  |                                                                                                    |
|-------------------------------------------------------------------------------------------|----------------------------------------------------------------------------------------------------|
| MPoA (RFC1483/2684) © Enable O Di                                                         | isable WAN IP Network Settings<br>C Obtain an IP address automatically                                                                                                    |
| DSL Modem Settings<br>Multi-PVC channel Channel I<br>Encapsulation<br>1483 Bridged IP LLC | Router Name * Domain Name *: Required for some ISPs Specify an IP address WAN IP Alias                                                                                                    |
| VPI 8<br>VCI 35<br>Modulation Multimode                                                   | IP Address         172.17.3.9           Subnet Mask         255.255.255.0           Gateway IP Address         172.17.3.1                                                                                                    |
| RIP Protocol  Enable RIP                                                                  | Default MAC Address     Specify a MAC Address     The second second |

#### 3.4 Set Authority for CPE on ACS

User Name: root

1. Please login VigorACS by entering username and password. The default values are:

| Vig@rACS              | Professional TR-069 ACS | 200 |  |
|-----------------------|-------------------------|-----|--|
| ome Log Help Logout   |                         |     |  |
| User Name<br>Password |                         |     |  |

#### 2. Go to **User->DeviceGroup**.

| ome Provision Log Admin TR069-Tes | t User Help Logout |                |  |
|-----------------------------------|--------------------|----------------|--|
| name                              | SeviceGroup        | Select Devices |  |
|                                   |                    | NO             |  |
|                                   |                    |                |  |
|                                   |                    |                |  |

3. Use the drop down list to choose a user. Then you can select devices or networks be managed by the selected user, with clicking on the "+", and choose from the drop down list..

| Select Devices |                                          |
|----------------|------------------------------------------|
| NO             |                                          |
| YES            | ~                                        |
| YES            |                                          |
| NO             |                                          |
|                | Select Devices<br>NO<br>TES<br>YES<br>NO |

#### 3.5 Set Username and Password for CPE on ACS

User Name: root

1. Please login VigorACS by entering username and password. The default values are:

| rofessional TR-069 ACS |       |       |
|------------------------|-------|-------|
|                        |       |       |
|                        |       |       |
| Login                  |       |       |
|                        | Login | Login |

2. Click **Admin** tab, click on the **Device Management** tab.

| VIGORAC              | Professional T                                                                                                    | R-069 ACS                   | 5 <b></b> |                                                  |              |                 |           |                       | Ura              | <b>y</b> let  |
|----------------------|----------------------------------------------------------------------------------------------------|-----------------------------|-----------|--------------------------------------------------|--------------|-----------------|-----------|-----------------------|------------------|---------------|
| Iome Provision Log A | Admin TR069-Test Ur<br>Device Management<br>Network Management<br>Topology Management<br>VPNSetting<br>ParameterRange<br>SystemParameter | ser Help  <br>DeviceId<br>1 | Logout    | SerialHumber Ip<br>00507FC35378 <u>172173228</u> | Port<br>8069 | Uri<br>/cwm/CR. | Manufactu | 0 <b>ui</b><br>00507F | SpecVersi<br>1.0 | Hardware<br>4 |
|                      |                                                                                                    |                             |           |                                                  |              |                 |           |                       |                  |               |

3. Click the device listed on right side that you want to manage. The relational device information will be shown on the screen and been highlight. Please change the user name and password, then choose **Enable** from the drop down list of **Status**.

| DeviceId | Device_name                       | SerialNumbe Address | lp           | Port | Uri          | UserName | Password | Status   | DeviceTyp | е |
|----------|-----------------------------------|---------------------|--------------|------|--------------|----------|----------|----------|-----------|---|
| 1        | DrayTek_00507F_Vigor_00507FC35378 | 00507FC3537         | 172.17.3.228 | 8069 | /cwm/CRN.hti | vigor    | password | Enable 💌 | Tr069     | ~ |
|          |                                   |                     |              |      |              |          |          |          |           |   |

4. The UserName and Password specified for the device will be shown automatically. Such name and password will be used in the WEB page of the device. See the following figure for of device WEB page as an example.

| FL Settings    |                                                        |
|----------------|--------------------------------------------------------|
| ACS Server     | http://170.17.3.007/8080/ACSServer/services/ACSServlet |
| Ucornamo       |                                                        |
| Osername       |                                                        |
| Passworu       |                                                        |
| CPE Client     |                                                        |
| 💿 Enable 🛛 🔿 D | isable                                                 |
| URL            | http://172.17.3.228:8069/cwm/CRN.html                  |
| Port           | 8069                                                   |
| Username       | vigor                                                  |
| Password       |                                                        |
| rm Settings    |                                                        |
| 🔘 Disable      |                                                        |
| Enable         |                                                        |
| Interval Time  | 900 second(s)                                          |

# Troubleshooting

When you try to invoke VigorACS and get the following error message, please locate the file of *"server.log"* from **C:/Program Files/ VigorACS /server/default/log** and send the file to your dealer for further assistance.

| at org.jboss.web.tomcat.tc5.Tomcat5.startConnectors(Tomcat5.java:549)                                                                                                    |
|----------------------------------------------------------------------------------------------------|
| at org.jboss.web.tomcat.tc5.Tomcat5.handleNotification(Tomcat5.java:586)                                                                                                    |
| at sun.reflect.GeneratedMethodAccessor4.invoke(Unknown Source)                                                                                                    |
| at sun.reflect.DelegatingMethodAccessorImpl.invoke(DelegatingMethodAcces                                                                                                    |
| sorImp1.java:25)                                                                                                    |
| at java.lang.reflect.Method.invoke(Method.java:585)                                                                                                    |
| at org.jboss.mx.notification.NotificationListenerProxy.invoke(Notificati                                                                                                    |
| onListenerProxy.java:153)                                                                                                    |
| at \$Proxy27.handleNotification(Unknown Source)                                                                                                    |
| at org.jboss.mx.util.JBossNotificationBroadcasterSupport.handleNotificat                                                                                                    |
| ion(JBossNotificationBroadcasterSupport.java:127)                                                                                                    |
| at ${\tt org.jboss.mx.util.JBossNotificationBroadcasterSupport.sendNotificationBroadcasterSupport.sendNotificAtionBroadcas$ |
| n〈JBossNotificationBroadcasterSupport.java:108〉                                                                                                    |
| at org.jboss.system.server.ServerImpl.sendNotification(ServerImpl.java:9                                                                                                    |
| 08 >                                                                                                    |
| at org.jboss.system.server.ServerImpl.doStart(ServerImpl.java:497)                                                                                                    |
| at org.jboss.system.server.ServerImpl.start(ServerImpl.java:362)                                                                                                    |
| at org.jboss.Main.boot(Main.java:200)                                                                                                    |
| at org.jboss.Main\$1.run(Main.java:464)                                                                                                    |
| at java.lang.Thread.run(Thread.java:595)                                                                                                    |
| 11:45:51,484 INFO [Server] JBoss (MX MicroKernel) [4.0.4.GA (build: CUSTag=JBos                                                                                                    |
| s_4_0_4_GA date=200605151000)] Started in 1m:6s:359ms                                                                                                    |
|                                                                                                    |